# **Access AKDK Application Software with Femto Bolt**

## Access AKDK Application Software with Femto Bolt

## 1. Overview

Orbbec SDK K4A Wrapper is designed and encapsulated based on Orbbec SDK, converting Orbbec SDK to Azure Kinect Sensor SDK interfaces. It mainly implements data stream reception, color parameter setting, D2C and point cloud functions, recording and playback, consistent APIs with Azure Kinect Sensor SDK, allowing users to quickly switch to Orbbec Femto Bolt and Orbbec Femto Mega cameras without modifying the application code. Orbbec SDK K4A Wrapper open source link: https://github.com/orbbec/OrbbecSDK-K4A-Wrapper

The implementation principle of Orbbec SDK K4A Wrapper is as follows:

The characteristics of Orbbec SDK K4A Wrapper are as follows:

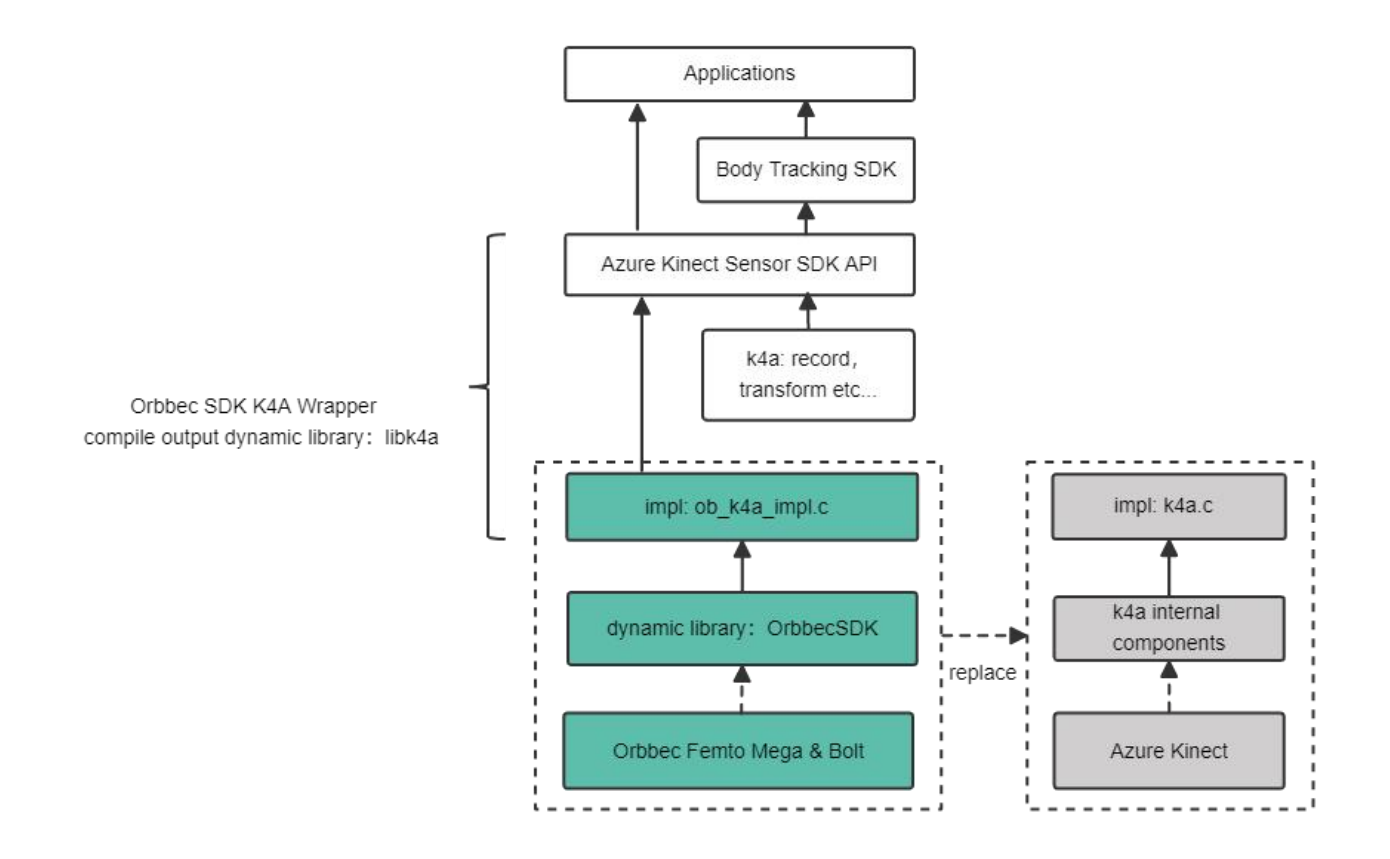

- Maintain the original interfaces of Azure Kinect Sensor SDK unchanged.
- Modify the implementation (impl) of Azure Kinect Sensor SDK C API, call Orbbec SDK internally to get video frames and control Femto Bolt and Femto Mega cameras.
- Coordinate transformation, D2C, C2D, point cloud reuse Azure Kinect Sensor SDK.

Orbbec SDK K4A Wrapper currently supports the following cameras:

Orbbec Femto Bolt:

Win10 x86/x64, Ubuntu18.04 x64, Ubuntu20.04 x64

Orbbec Femto Mega:

Win10 x86/x64, Ubuntu20.04 x64

2. How AKDK applications switch to Orbbec SDK K4A Wrapper

This chapter mainly shows how to implement code project switching and adaptation to Femto Bolt cameras by replacing Azure Kinect Sensor SDK library files and header files with Orbbec SDK K4A Wrapper under the user application code project.

For compiled application executables, you can also directly switch by replacing the libk4a library file linked by the application executable with Orbbec SDK K4A Wrapper.

## 2.1 Windows Platform Application

## 2.1.1 Environment Configuration: Modify Registry

Due to the Windows system mechanism, for UVC protocol devices, if you need to get timestamp and other metadata information, you need to register in the registry first. You can execute the obsensor\_metadata\_win10.ps1 script to complete automatic registration according to the obsensor\_metadata\_win10.md document guide.

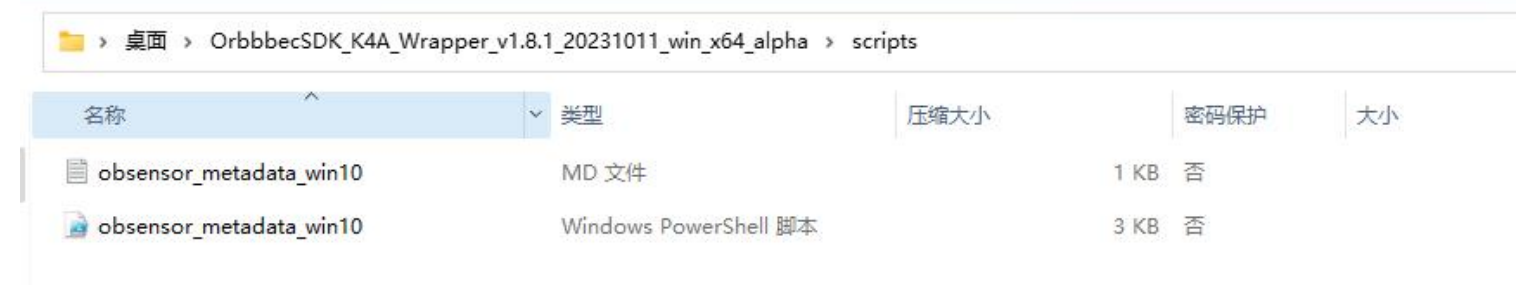

#### 2.1.2 Replace Header Files

Orbbec SDK K4A Wrapper is developed based on Azure Kinect Sensor SDK V1.4.1 version. The header files directly use the original K4A library header files. If the user project originally used Azure Kinect Sensor SDK V1.4.1 version, this step can be ignored.

• Find the header files in Orbbec SDK K4A Wrapper

| <mark>□</mark> 〉 桌面 〉 OrbbbecSD | K_K4A_Wrapper_v1.8.1_20231 | 011_win_x64_alpha > incl | lude |    |    |                  |
|---------------------------------|----------------------------|--------------------------|------|----|----|------------------|
| 名称 个                            | ~ 类型                       | 压缩大小                     | 密码保护 | 大小 | 比率 | 修改日期             |
| 🚞 k4a                           | 文件夹                        |                          |      |    |    | 2023/10/11 15:40 |
| 📒 k4arecord                     | 文件夹                        |                          |      |    |    | 2023/10/11 15:40 |

#### • Replace the corresponding header files in Azure Kinect Sensor SDK

| 늘 → 此电脑 → 本地磁盘 (C:) → Program Files → Azure Kinect SDK v1.4.1 → sdk → include |                  |     |    |  |
|-------------------------------------------------------------------------------|------------------|-----|----|--|
| 名称                                                                            | 修改日期             | 类型  | 大小 |  |
| 🔁 k4a                                                                         | 2023/10/11 20:41 | 文件夹 |    |  |
| 늘 k4arecord                                                                   | 2023/10/11 20:37 | 文件夹 |    |  |

#### 2.1.3 Replace Library Files

Compile

• First copy the k4a.lib and k4arecord.lib library files from the Orbbec SDK K4A Wrapper to the corresponding path of the Azure Kinect Sensor SDK.

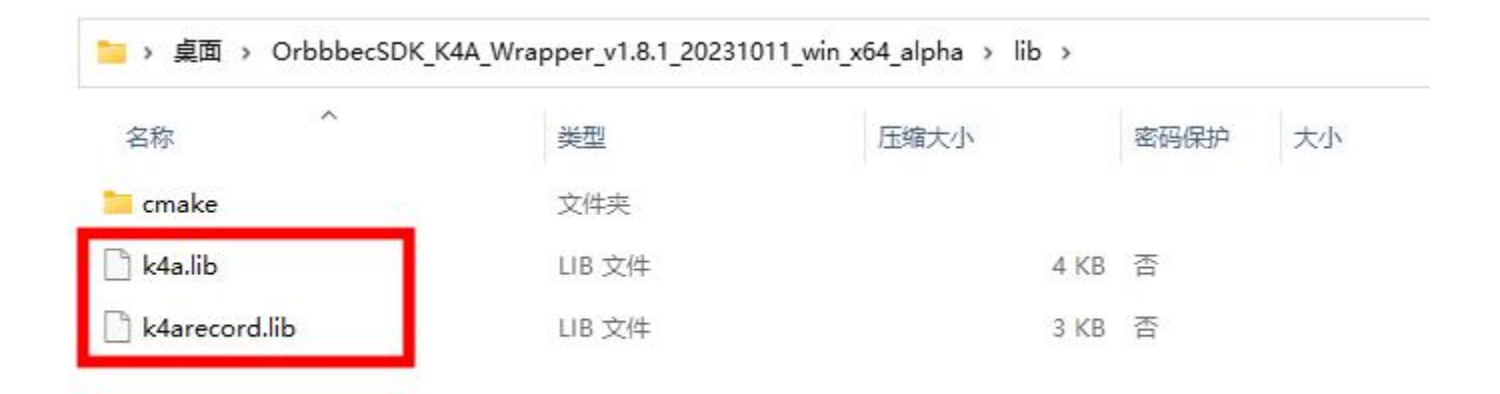

• Replace the corresponding k4a.lib and k4arecord.lib library files in the Azure Kinect Sensor SDK.

此电脑 → 本地磁盘 (C:) → Program Files → Azure Kinect SDK v1.4.1 → sdk → windows-desktop → amd64 → release → lib

| 名称 ^            | 修改日期            | 类型                  | 大小    |
|-----------------|-----------------|---------------------|-------|
| III k4a.lib     | 2020/6/15 22:46 | Object File Library | 18 KB |
| 📲 k4arecord.lib | 2020/6/15 22:46 | Object File Library | 13 KB |

• Then, copy the dll file from Orbbec SDK K4A Wrapper to the corresponding path in Azure Kinect Sensor SDK.

| 名称                  | 修改日期             | 类型     | 大小       |  |
|---------------------|------------------|--------|----------|--|
| OrbbecSDK.dll       | 2023/10/10 20:27 | 应用程序扩展 | 7,279 KB |  |
| k4arecord.dll       | 2023/10/11 15:51 | 应用程序扩展 | 871 KB   |  |
| 🗟 k4a.dll           | 2023/10/11 15:51 | 应用程序扩展 | 253 KB   |  |
| depthengine_2_0.dll | 2023/10/9 16:39  | 应用程序扩展 | 347 KB   |  |
| k4aviewer.exe       | 2023/10/11 15:39 | 应用程序   | 1,593 KB |  |
| 📧 k4arecorder.exe   | 2023/10/11 15:40 | 应用程序   | 67 KB    |  |

• Replace the corresponding dll in Azure Kinect Sensor SDK.

| 名称                  | 修改日期            | 类型            | 大小        |
|---------------------|-----------------|---------------|-----------|
| k4arecord.dll       | 2020/6/15 23:03 | 应用程序扩展        | 1,682 KB  |
| 🚳 k4a.dll           | 2020/6/15 23:03 | 应用程序扩展        | 637 KB    |
| depthengine_2_0.dll | 2020/6/15 23:03 | 应用程序扩展        | 414 KB    |
| k4arecord.pdb       | 2020/6/15 22:46 | Program Debug | 12,996 KB |
| 🗿 k4a.pdb           | 2020/6/15 22:46 | Program Debug | 6,292 KB  |
|                     |                 |               |           |

#### Run

Find k4a.dll, k4arecord.dll, OrbbecSDK.dll, depthengine\_2\_0.dll library files in Orbbec SDK K4A Wrapper

| 名称                  | *型     | 压缩大小     | 密码保护 | 大小       |
|---------------------|--------|----------|------|----------|
| k4arecorder         | 应用程序   | 28 KB    | 浙    | 67 KE    |
| k4aviewer           | 应用程序   | 622 KB   | 否    | 1,593 KE |
| depthengine_2_0.dll | 应用程序扩展 | 92 KB    | 否    | 347 KE   |
| 💁 k4a.dll           | 应用程序扩展 | 110 KB   | 否    | 253 KE   |
| k4arecord.dll       | 应用程序扩展 | 272 KB   | 否    | 871 KE   |
| GrbbecSDK.dll       | 应用程序扩展 | 2,404 KB | 否    | 7,279 KE |

Copy the above library files to the original executable application path of Azure Kinect Sensor SDK, and replace the original k4a.dll, k4arecord.dll, depthengine\_2\_0.dll library files to run the application program.

| 늘 > 此电脑 > 本地磁盘 (C:) > Program Files | > Azure Kinect SDK v1.4.1 > tool | s      |           |
|-------------------------------------|----------------------------------|--------|-----------|
| 名称                                  | 修改日期                             | 类型     | 大小        |
| 🗟 k4arecord.dll                     | 2023/10/11 15:51                 | 应用程序扩展 | 871 KB    |
| 🗟 k4a.dll                           | 2023/10/11 15:51                 | 应用程序扩展 | 253 KB    |
| G OrbbecSDK.dll                     | 2023/10/10 20:27                 | 应用程序扩展 | 7,279 KB  |
| 🗟 depthengine_2_0.dll               | 2023/10/9 16:39                  | 应用程序扩展 | 347 KB    |
| k4arecorder                         | 2020/6/15 23:03                  | 应用程序   | 132 KB    |
| AzureKinectFirmwareTool             | 2020/6/15 23:03                  | 应用程序   | 439 KB    |
| k4aviewer                           | 2020/6/15 23:03                  | 应用程序   | 2,348 KB  |
| k4aviewer.pdb                       | 2020/6/15 22:59                  | PDB 文件 | 14,692 KB |
| 🕒 k4a.pdb                           | 2020/6/15 22:59                  | PDB 文件 | 6,292 KB  |
| k4arecord.pdb                       | 2020/6/15 22:59                  | PDB文件  | 12,996 KB |
| k4arecorder.pdb                     | 2020/6/15 22:59                  | PDB 文件 | 2,044 KB  |
| AzureKinectFirmwareTool.pdb         | 2020/6/15 22:59                  | PDB 文件 | 4,972 KB  |
| 📒 firmware                          | 2023/10/11 20:37                 | 文件夹    |           |

## 2.2 Linux Platform Application

# 2.2.1 Environment Configuration: Install udev rules Configuration

By default, Linux systems require root permissions for direct access to USB devices, which can be solved through the rules configuration file. Orbbec SDK K4A Wrapper provides a 99-obsensor-libusb.rules configuration file and install\_udev\_rules.sh installation script to complete the installation by executing the install\_udev\_rules.sh script.

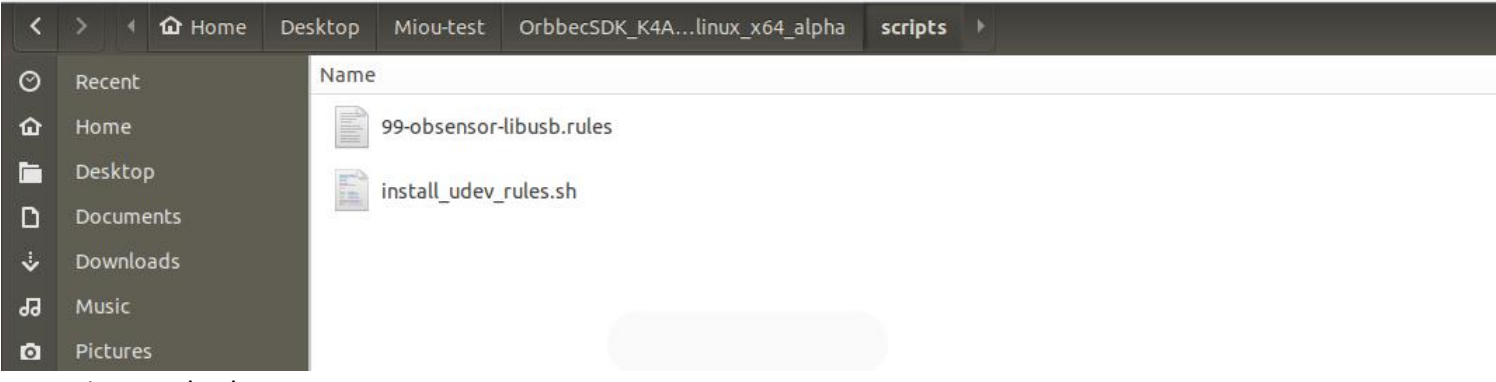

#### Execution method:

sudo chmod +x ./install.sh # Make sure the installation script is executable sudo ./install.sh # Execute the script with sudo

# 2.2.2 Replace Header Files

Orbbec SDK K4A Wrapper is developed based on Azure Kinect Sensor SDK V1.4.1 version. The header files directly use the original K4A library header files. If the user project originally used Azure Kinect Sensor SDK V1.4.1 version, this step can be ignored.

Find the original header files of Orbbec SDK K4A Wrapper and replace the corresponding header files under Azure Kinect Sensor SDK.

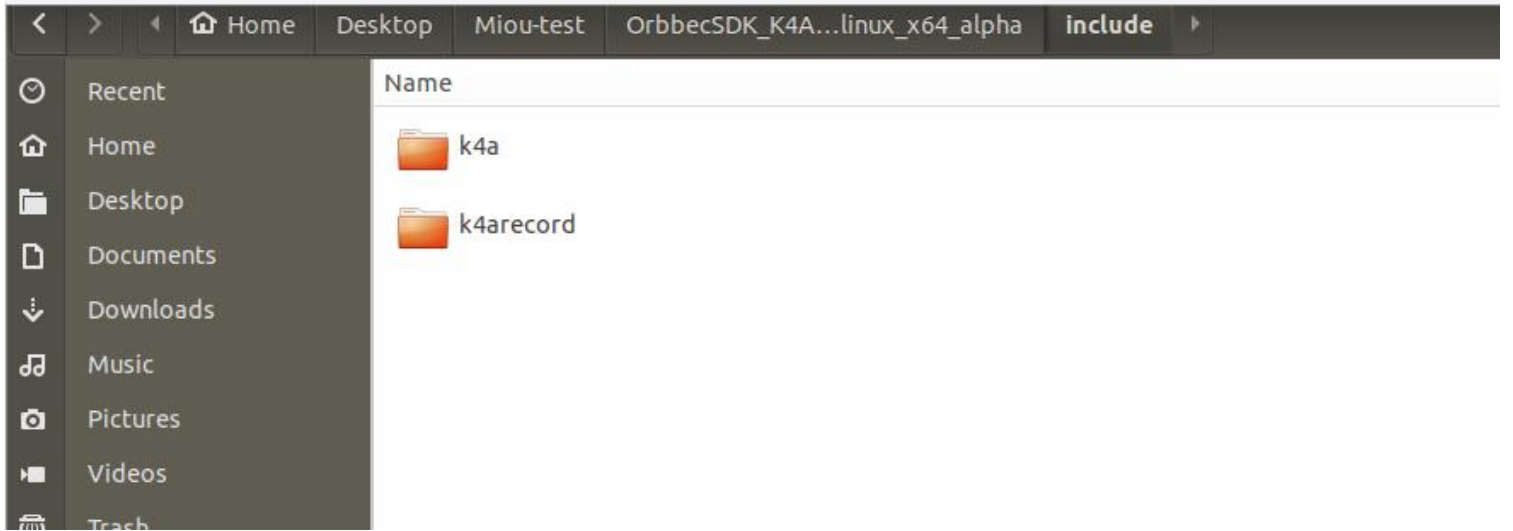

# 2.2.3 Replace Library Files

Find the library files in Orbbec SDK K4A Wrapper, including: libdepthengine, libk4a, libk4arecord, libOrbbecSDK.so.

| <  | > 🖣 Desktop     | Miou-test OrbbecSDK_K4Alinux_x64_alpha <b>lib</b> | ୍ ଅ ≡    |          |
|----|-----------------|---------------------------------------------------|----------|----------|
| Ø  | Recent          | Name                                              | ▲ Size   | Modified |
| ŵ  | Home            | cmake                                             | 2 items  | Ξ        |
|    | Desktop         | libdepthengine.so                                 | 518.0 kB | =        |
| ۵  | Documents       |                                                   |          |          |
| ᠅  | Downloads       | libdepthengine.so.2.0                             | 518.0 kB | Ξ        |
| 99 | Music           | libk4a.so                                         | 2.6 MB   | Ξ        |
| ø  | Pictures        |                                                   |          |          |
| -  | Videos          | libk4a.so.1.4                                     | 2.6 MB   | - E      |
| 1  | Trash           | libk4a.so.1.4.1                                   | 2.6 MB   | Ξ        |
|    | Ventoy          | libk4arecord.so                                   | 10.0 MB  | Ξ        |
| +  | Other Locations | libk4arecord.so.1.4                               | 10.0 MB  | Ξ        |
|    |                 | libk4arecord.so.1.4.0                             | 10.0 MB  | Ξ        |
|    |                 | libOrbbecSDK.so                                   | 9.5 MB   | Ξ        |
|    |                 | libOrbbecSDK.so.1.8                               | 9.5 MB   | Ξ        |
|    |                 | libOrbbecSDK.so.1.8.1                             | 9.5 MB   | Ξ        |

Copy the above library files to the /usr/lib/x86\_64-linux-gnu directory to replace the Azure Kinect Sensor SDK libraries to compile and use the application program with Orbbec SDK K4A Wrapper.

| <  | > 🖣 🖸 usr lib   | x86_64-linux-gnu 🔸    | ٩ | ::       | = 008       |
|----|-----------------|-----------------------|---|----------|-------------|
| 0  | Recent          | Name                  | • | Size     | Modified    |
| ŵ  | Home            | itb/xigide.so.i.i     |   | 127.460  | 3 4/4 2018  |
|    | Desktop         | libk4a.so             |   | 6.9 MB   | 16 6月 2020  |
| ۵  | Documents       | libk4a.so.1.4         |   |          | 16 6月 2020  |
| ÷  | Downloads       |                       |   |          |             |
| 53 | Music           | libk4a.so.1.4.1       |   | 6.9 MB   | 16 6月 2020  |
| ۵  | Pictures        | libk4arecord.so       |   | 13.8 MB  | 16 6月 2020  |
| -  | Videos          | libk4arecord so 1.4   |   | 13.8 MR  | 16.6日 2020  |
| 0  | Trash           |                       |   |          | 10 079 2020 |
|    | Ventoy          | libk4arecord.so.1.4.1 |   | 13.8 MB  | 16 6月 2020  |
| +  | Other Locations | libk5crypto.so.3      |   | 199.1 kB | 15 3月       |

#### Note:

On Linux platforms, the depth engine library requires OpenGL. If the application layer also uses OpenGL and makes cross-thread calls to OpenGL instances, context conflicts may occur, causing problems during depth engine initialization and inability to start the depth data stream properly.

If the application layer uses OpenGL rendering, the application layer needs to switch the Context under OpenGL: (https://www.khronos.org/opengl/wiki/OpenGL\_and\_multithreading)

The following is our solution using the glfw library:

a. Call glfwMakeContextCurrent(NULL) before starting the stream.

b. Then start the stream.

c. After the stream is finished, glfwMakeContextCurrent(currentContext).

// refer to github: file: tools/k4aviewer/k4adevicedockcontrol.cpp

GLFWwindow \*currentContext = glfwGetCurrentContext(); // store the current context

glfwMakeContextCurrent(NULL); // make current context to NULL

StartCameras(); // will initialize the DepthEngine

glfwMakeContextCurrent(currentContext); // restore the current context

#### 3. AKDK User Skeleton Algorithm Adaptation

The following uses the Azure Kinect Body Tracking SDK Sample as an example to describe how to obtain skeleton data by using Orbbec Femto Bolt camera data after replacing Azure Kinect Sensor SDK through Azure Kinect Body Tracking SDK (hereinafter referred to as K4ABT). (Users can switch by directly replacing the library files without recompiling)

#### 3.1 Windows Platform

## 3.1.1 Skeleton Installation Package Download and Installation

Complete the installation according to Microsoft's installation documentation: https://learn.microsoft.com/en-us/azure/kinect-dk/body-sdk-setup

Download Azure Kinect Body Tracking SDK 1.1.2.msi, then execute the file to complete the installation.

| https://learn.microsoft.com/en-us/azure/kine | ect-dk/body-sdk-setup                                                                                                    |
|----------------------------------------------|----------------------------------------------------------------------------------------------------|
| by title                                     | Download and install the latest NVIDIA driver for your graphics card. Older drivers may not be compatible with the CUDA binaries redistributed with the body tracking SDK. |
| inect DK documentation                       |                                                                                                    |
| w                                            | Visual C++ Redistributable for Visual Studio 2015 ₽                                                                                                    |
| arts                                         |                                                                                                    |
| p Azure Kinect DK                            | Download and install Visual C++ Redistributable for Visual Studio 2015.                                                                                                    |
| rd sensor streams to a file                  |                                                                                                    |
| your first application                       | Set up hardware                                                                                                    |
| p Body Tracking SDK                          |                                                                                                    |
| your first body tracking application         | Set up Azure Kinect DK                                                                                                    |
| ts                                           | Set up Azure Killect DK                                                                                                    |
| guides                                       | Launch the Azure Kinect Viewer to check that your Azure Kinect DK is set up correctly.                                                                                     |
| ies                                          | Download the Body Tracking SDK                                                                                                    |
| ces                                          | Download the body fracking 5DK                                                                                                    |
|                                              | 1. Select the link to Download the Body Tracking SDK<br>2. Install the Body Tracking SDK on your PC.                                                                       |

# 3.1.2 Demonstrate Skeleton Algorithm Effects

Complete the environment configuration (metadata registration) according to Chapter 2, then replace the following libraries of Azure kinect Sensor SDK in the installation directory with Orbbec SDK K4A Wrapper libraries (k4a.dll, OrbbecSDK.dll, k4arecord.dll, depthengine\_2\_0.dll), then run simple\_3d\_viewer.exe with administrator rights. The effect of the skeleton algorithm is as follows:

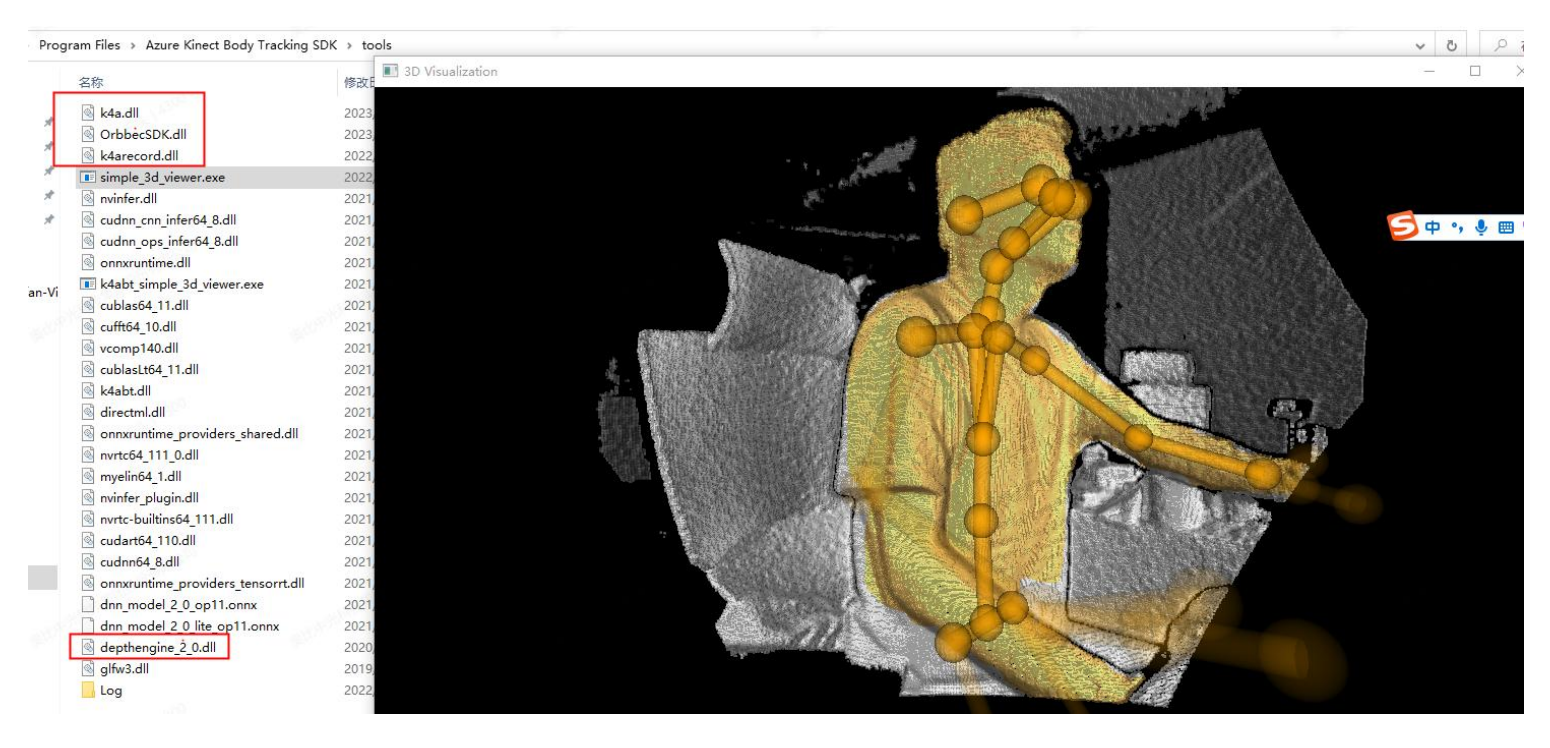

# 3.1.3 Skeleton Algorithm Secondary Development (sample compilation)

1. Download Azure Kinect Samples

URL: https://github.com/microsoft/Azure-Kinect-Samples

Clone code:

git clone https://github.com/microsoft/Azure-Kinect-Samples.git

2. Open Microsoft skeleton sample with Visual Studio

Microsoft skeleton sample only supports opening with visual studio. Use VS2019 to open the following projects.

| ・此电脑 → 新加速 | 告(F:) > stuay > cede > LEXI-EEII = kmedebod | <pre>marking &gt; Azure-Kinect-S</pre> | Samples-master > Azur | e-Kinect-Samples-master > body-tracking-samples > simple_3d_viewer |
|------------|---------------------------------------------|----------------------------------------|-----------------------|--------------------------------------------------------------------|
|            | 名称 ^                                        | 修改日期                                   | 类型                    | 大小                                                                 |
|            | CMakeLists.txt                              | 2022/6/3 13:06                         | 文本文档                  | 1 KB                                                               |
|            | ++ main.cpp                                 | 2022/6/3 13:06                         | C++ Source            | 17 KB                                                              |
|            | 🀔 🖓 packages.config                         | 2022/6/3 13:06                         | XML Configurati       | 1 KB                                                               |
|            | README.md                                   | 2022/6/3 13:06                         | Markdown 源文件          | 2 KB                                                               |
|            | 🖈 🗖 simple_3d_viewer.sln                    | 2022/6/3 13:06                         | Microsoft Visual      | 2 KB                                                               |
|            | * simple_3d_viewer.vcxproj                  | 2022/6/3 13:06                         | VC++ Project          | 8 KB                                                               |
| bec SDK    | simple_3d_viewer.vcxproj.filters            | 2022/6/3 13:06                         | VC++ Project Fil      | 2 KB                                                               |
|            | 🔊 simple_3d_viewer.vcxproj.user             | 2022/6/3 13:06                         | Per-User Project      | 1 KB                                                               |

3. Use Orbbec SDK K4A Wrapper header files and library files to replace Azure Kinect Sensor SDK header files and library files. (k4a.dll, OrbbecSDK.dll, k4arecord.dll, depthengine\_2\_0.dll)。

a. Replace header files

| cure-Kinect-Samples-maste | r > body-tracking-samples > sim | ple_3d_viewer > | packages > Microsoft.Azure.Kinect.Sensor.1.4.1 > build > native > | include |
|---------------------------|---------------------------------|-----------------|-------------------------------------------------------------------|---------|
| 名称 ^                      | 修改日期                            | 类型              | 大小                                                                |         |
| k4a                       | 2023/9/15 19:37                 | 文件夹             |                                                                   |         |
| k4arecord                 | 2023/9/15 19:37                 | 文件夹             |                                                                   |         |

b. Replace library files

| 2 | 名称                  | 修改日期            | 类型                  | 大小        |
|---|---------------------|-----------------|---------------------|-----------|
|   | depthengine_2_0.dll | 2023/3/11 19:03 | 应用程序扩展              | 414 KB    |
|   | 🗟 k4a.dll           | 2023/3/11 19:03 | 应用程序扩展              | 246 KB    |
|   | 💵 k4a.lib           | 2023/3/11 19:03 | Object File Library | 18 KB     |
|   | k4arecord.dll       | 2023/3/11 19:03 | 应用程序扩展              | 868 KB    |
|   | 🗰 k4arecord.lib     | 2023/3/11 19:03 | Object File Library | 13 KB     |
|   | OrbbecSDK.dll       | 2023/3/11 19:03 | 应用程序扩展              | 4,578 KB  |
|   | k4arecord.pdb       | 2020/6/16 6:46  | Program Debug       | 12,996 KB |
|   | 🔓 k4a.pdb           | 2020/6/16 6:46  | Program Debug       | 6,292 KB  |

4. Compile & Run

a. The simple\_3d\_viewer.exe example relies on the following 2 libraries, which are copied from the installation package to the bin directory where the compiled application is generated.

|                              |           | 组织新建                                         | 打开              | 选择      |            |  |
|------------------------------|-----------|----------------------------------------------|-----------------|---------|------------|--|
| 本地磁盘 (C:                     | :) > Prog | ram Files > Azure Kinect Body Tracking Sl    | DK → tools      |         |            |  |
| N 5369                       |           | 名称                                           | 修改日期            | 类型      | 大小         |  |
|                              |           | 🚳 cudnn_cnn_infer64_8.dll                    | 2022/5/12 19:36 | 应用程序扩展  | 614,886 KB |  |
|                              |           | cudnn_ops_infer64_8.dll                      | 2022/5/12 19:35 | 应用程序扩展  | 354,471 KB |  |
|                              | A         | Nvinfer.dll                                  | 2022/5/12 19:35 | 应用程序扩展  | 353,204 KB |  |
|                              | *         | Scufft64_10.dll                              | 2022/5/12 19:35 | 应用程序扩展  | 353,061 KB |  |
|                              | #         | CublasLt64_11.dll                            | 2022/5/12 19:35 | 应用程序扩展  | 275,435 KB |  |
|                              | #         | 🗟 onnxruntime_providers_cuda.dll             | 2022/5/12 19:36 | 应用程序扩展  | 248,619 KB |  |
|                              |           | dnn_model_2_0_op11.onnx                      | 2022/5/12 18:32 | ONNX 文件 | 162,870 KB |  |
|                              |           | 🗟 cublas64_11.dll                            | 2022/5/12 19:35 | 应用程序扩展  | 139,197 KB |  |
|                              |           | Nvrtc64_112_0.dll                            | 2022/5/12 19:35 | 应用程序扩展  | 31,848 KB  |  |
|                              |           | Nvinfer_plugin.dll                           | 2022/5/12 19:35 | 应用程序扩展  | 25,441 KB  |  |
|                              |           | onnxruntime.dll                              | 2022/5/12 19:34 | 应用程序扩展  | 11,714 KB  |  |
|                              |           | 🗟 directml.dll 🛛 📂 copy                      | 2022/5/12 19:34 | 应用程序扩展  | 9,265 KB   |  |
|                              |           | Nvrtc-builtins64_114.dll                     | 2022/5/12 19:34 | 应用程序扩展  | 6,907 KB   |  |
|                              |           | OrbbecSDK.dll                                | 2023/3/11 19:03 | 应用程序扩展  | 4,578 KB   |  |
| b. Copy the<br><sub>组织</sub> | depend    | ent libraries to the running directory:<br>建 |                 |         |            |  |

simple\_3d\_viewer > build > bin > Release 1y > code > TEST-TEST > kinect-body-tracking > Azure-Kinect-Samples-master > Azure-Kinect-Samples-master > body-tracking-samples > 名称 修改日期 类型 大小 dnn\_model\_2\_0\_op11.onnx 2022/5/13 2:32 ONNX 文件 162,870 KB dnn\_model\_2\_0\_lite\_op11.onnx 2022/5/13 2:32 ONNX 文件 44.070 KB 🗿 k4arecord.pdb 2020/6/16 6:46 Program Debug... 12,996 KB onnxruntime.dll 2022/5/12 19:34 应用程序扩展 11,714 KB directml.dll 2022/5/12 19:34 应用程序扩展 9,265 KB ill window\_controller\_3d.lib 2023/9/15 21:56 Object File Library 6,441 KB 2020/6/16 6:46 🔒 k4a.pdb Program Debug... 6 292 KB G OrbbecSDK.dll 2023/3/11 19:03 应用程序扩展 4,578 KB k4abt.dll 2022/5/13 3:36 应用程序扩展 4,414 KB simple\_3d\_viewer.pdb 2023/9/15 21:56 Program Debug... 1,716 KB k4arecord.dll 2023/3/11 19:03 应用程序扩展 868 KB Swindow\_controller\_3d.pdb 2023/9/15 21:56 Program Debug... 788 KB 应用程序扩展 414 KB depthengine\_2\_0.dll 2020/6/16 7:03 k4a.dll 2023/3/11 19:03 应用程序扩展 246 KB glfw3.dll 2019/4/16 8:23 应用程序扩展 221 KB simple\_3d\_viewer.exe 2023/9/15 21:56 应用程序 132 KB

c. Compilation running interface:

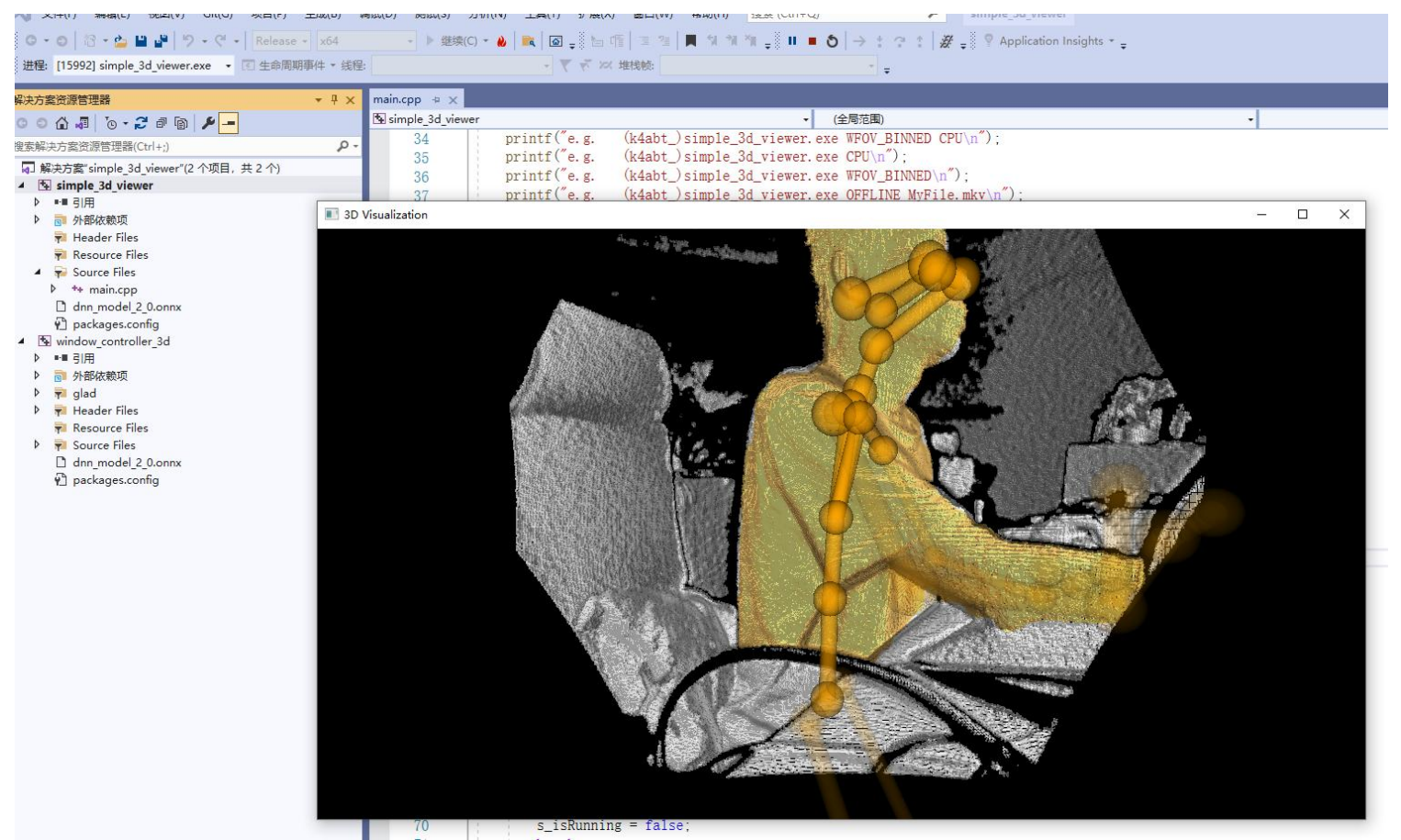

# 3.2 Running Kinect Skeleton Algorithm on Linux

Since Microsoft Azure Kinect Sensor SDK libraries only provide installation on Ubuntu 18.04, it is recommended to complete the following on Ubuntu 18.04 system.

#### 3.2.1 Install Azure Kinect Sensor SDK

Refer to the Linux installation instructions section of Microsoft's installation documentation to complete the installation. Document link:

Azure Kinect Sensor SDK download | Microsoft Learn

Installation instructions:

curl -sSL -O https://packages.microsoft.com/config/ubuntu/18.04/packages-microsoft-prod.deb

sudo dpkg -i packages-microsoft-prod.deb

rm packages-microsoft-prod.deb

sudo apt-get update

sudo apt-get install libk4a1.4-dev

sudo apt-get install k4a-tools

#### 3.2.2 Install Azure Kinect Body Tracking SDK

Refer to the Linux installation instructions section of Microsoft's installation documentation to complete the installation. Document link:

Azure Kinect Body Tracking SDK download | Microsoft Learn

The following instructions were executed during installation of Azure Kinect Sensor SDK and do not need to be repeated:

curl -sSL -O https://packages.microsoft.com/config/ubuntu/18.04/packages-microsoft-prod.deb

sudo dpkg -i packages-microsoft-prod.deb

rm packages-microsoft-prod.deb

sudo apt-get update

Install libk4abt:

sudo apt install libk4abt1.1-dev

#### 3.2.3 Use Orbbec SDK K4A Wrapper to Replace Azure Kinect Sensor SDK Library

Complete the environment configuration (udev rules script installation) according to Chapter 2, then replace the Azure Kinect Sensor SDK library files with the library files in the Orbbec SDK K4A Wrapper package (libk4a.so, libOrbbecSDK.so, depthengine2). After replacing and connecting the Orbbec camera, enter the simple\_3d\_viewer command in the terminal to see the following running effect:

[I20230919 09:17:42.261677 21304 FrameBufferManager.cpp:54] Frame buffer released=0.351989MB, total usage: {al .3681MB, max limit=2048MB} [I20230919 09:17:42.275681 21304 FrameBufferManager.hpp:58] FrameBufferManager created! @class libobsensor::Fr anager<class libobsensor::ColorFrame>, obj addr:1961987970448, frame obj total size:0.351989MB [I20230919 09:17:42.275681 21304 FrameBufferManager.cpp:123] ColorFrame bufferManager created! [I20230919 09:17:42.275681 21304 FrameBufferManager.cpp:33] New frame bufferManager created! [I20230919 09:17:42.275681 21304 FrameBufferManager.cpp:33] New frame buffer allocated=0.351989MB, total usage ed=13.7201MB, max limit=2048MB} [I20230919 09:17:42.288677 19828 FrameTimestampAdjuster.cpp:51] updateBaseTimeStamp=0, prevSrcTsp\_=0, tspDecr

3D Visualization

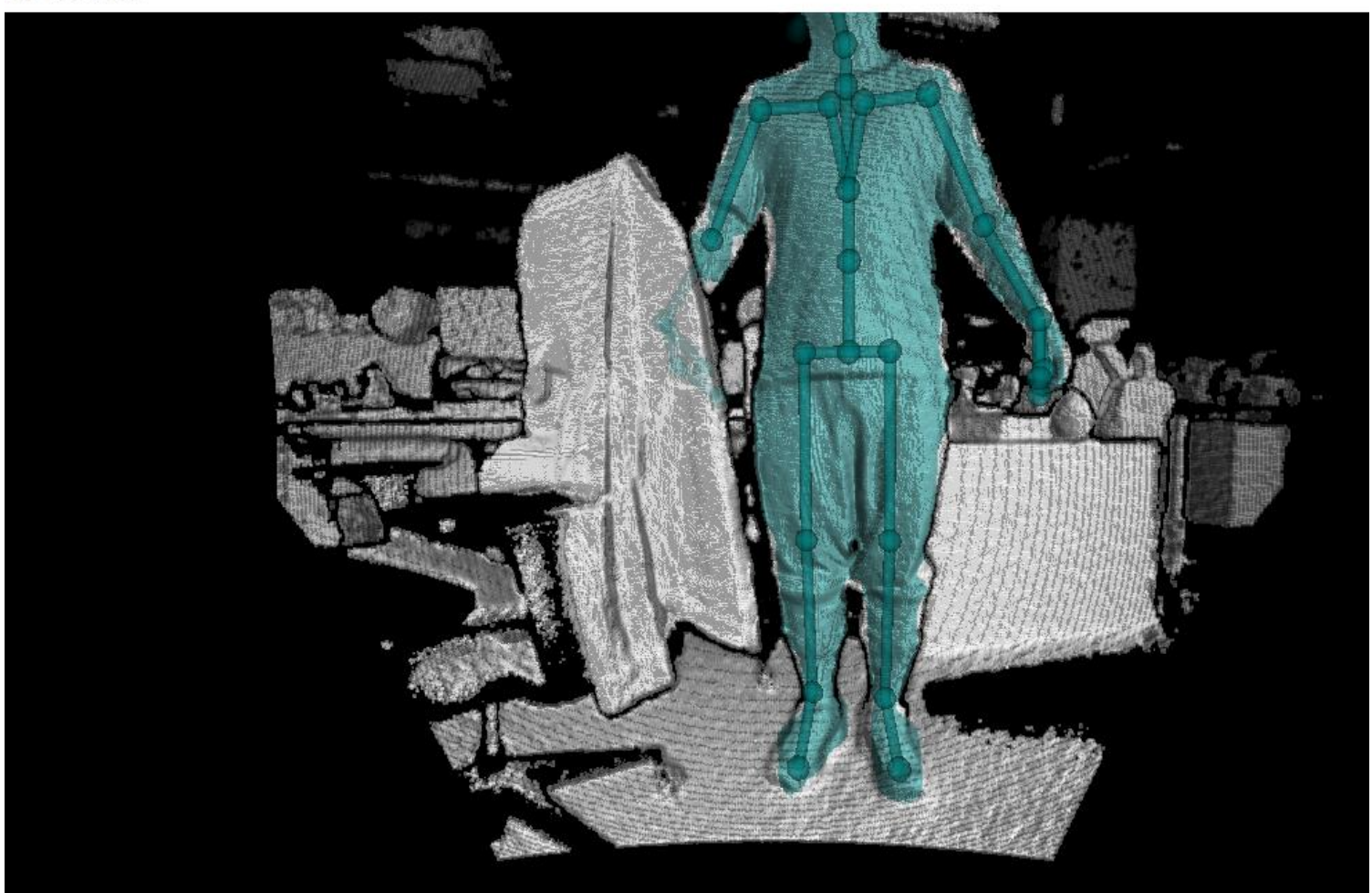

# 4. Differences between Orbbec SDK K4A Wrapper and Azure Kinect Sensor SDK

#### **1.** Functional points with differences

| No. | <b>Function Point</b> | Orbbec SDK K4A                                                                                                    | Azure Kinect Sensor SDK                                                                                                    | Impact on                                                                           |  |
|-----|-----------------------|----------------------------------------------------------------------------------------------------|----------------------------------------------------------------------------------------------------|-------------------------------------------------------------------------------------|--|
|     |                       | Wrapper                                                                                                    |                                                                                                    | Application                                                                         |  |
| 1   | Recording             | c++ typedef struct<br>_k4a_record_configuration_t<br>{ /** * The timestamp offset of<br>the start of the recording. All<br>recorded timestamps are<br>offset by this value such that * | c++ typedef struct<br>_k4a_record_configuration_t<br>{ /** * The timestamp offset of<br>the start of the recording. All<br>recorded timestamps are<br>offset by this value such that * | Need to replace<br>and recompile<br>the header file of<br>Orbbec SDK K4a<br>Wrapper |  |

|                               |                                                                                               |                                                                                                    | the recording                | starts at                         | the r    | recording starts at   |             |
|-------------------------------|-----------------------------------------------------------------------------------------------|----------------------------------------------------------------------------------------------------|------------------------------|-----------------------------------|----------|-----------------------|-------------|
|                               |                                                                                               |                                                                                                    | used to                      | svnchronize                       | umesta   | to synchronize        |             |
|                               |                                                                                               |                                                                                                    | timestamns k                 | synchionize                       | timesta  | mns hetween 2         |             |
|                               |                                                                                               |                                                                                                    | recording files.             | */ uint64 t                       | recordi  | ng files. */ uint32 t |             |
|                               |                                                                                               | start timestamp offset usec: } start timestamp                                                                         |                              | imestamp offset usec: }           |          |                       |             |
|                               |                                                                                               | k4a_record_configuration_t; k4a_rec                                                                                    |                              | cord_configuration_t;             |          |                       |             |
| 2. Unimplemented              | 2. Unimplemented interfaces in Orbbec SDK K4A Wrapper (return empty value or exception state) |                                                                                                    |                              |                                   |          |                       |             |
| No. Azure Kinect Sensor SDK I |                                                                                               |                                                                                                    |                              | or SDK Interf                     | ace      | Impact of Diffe       | rences      |
|                               |                                                                                               |                                                                                                    | Mean                         | ing                               |          | •                     |             |
| 1                             |                                                                                               | C++                                                                                                    |                              |                                   | result t | User cannot use th    | eir custom  |
| -                             |                                                                                               | k4a_se                                                                                                    | t_allocator(k4a_m            | _<br>emory_allocate               | _cb_t    | memory manager        | for SDK     |
|                               |                                                                                               | allocate, k4a_memory_destroy_cb_t free)                                                                                |                              | internal use Basic functioning    |          |                       |             |
|                               |                                                                                               | Pass in external user-defined memory                                                                                   |                              | of CDK itself is barely affected  |          |                       |             |
|                               |                                                                                               | manager for SDK internal memory application                                                                            |                              | of SDK itself is barely affected. |          |                       |             |
|                               |                                                                                               |                                                                                                    |                              |                                   |          |                       |             |
| 2                             |                                                                                               | C++                                                                                                    |                              |                                   | void     | User cannot modify    | this value, |
|                               |                                                                                               | k4a_capture_set_temperature_c(k4a_capture_t<br>capture_handle, float temperature_c)<br>Set temperature information for |                              | impacting storage of custom       |          |                       |             |
|                               |                                                                                               |                                                                                                    |                              |                                   | values   |                       |             |
|                               |                                                                                               |                                                                                                    |                              |                                   |          |                       |             |
|                               |                                                                                               | captu                                                                                                    | re                           |                                   |          |                       |             |
| 3                             |                                                                                               | C++                                                                                                    |                              |                                   | float    | User cannot get       | this value, |
|                               |                                                                                               | k4a_ca                                                                                                    | pture_get_temper             | ature_c(k4a_ca                    | pture_t  | impacting algori      | thms or     |
|                               |                                                                                               | captur                                                                                                    | e_handle)                    | · c                               | c        | applications that re  | ely on this |
|                               |                                                                                               | Get                                                                                                    | temperature                  | Information                       | n for    | value                 |             |
|                               |                                                                                               | captu                                                                                                    | re                           |                                   |          |                       |             |
| 4                             |                                                                                               | C++                                                                                                    | and cat avpacura             | usos(k/a ima                      | void     | User cannot modify    | this value, |
|                               |                                                                                               | 1 K4d_111                                                                                                    | handle uint64 te             |                                   | ge_t     | impacting storage     | of custom   |
|                               |                                                                                               |                                                                                                    | nanule, unito4_te            | r image                           |          | values                |             |
| 5                             |                                                                                               | C++                                                                                                    |                              |                                   | void     |                       |             |
|                               |                                                                                               | k4a im                                                                                                    | nage set white ba            | llance(k4a imag                   | ge t     |                       |             |
|                               |                                                                                               | image_handle, uint32_t white_balance)                                                                                  |                              |                                   |          |                       |             |
|                               |                                                                                               | Set w                                                                                                    | hite balance val             | ue for image                      |          |                       |             |
| 6                             |                                                                                               | C++                                                                                                    |                              |                                   | void     |                       |             |
|                               |                                                                                               | k4a_im                                                                                                    | nage_set_iso_spee            | d(k4a_image_t                     |          |                       |             |
|                               |                                                                                               | image_                                                                                                    | _handle, uint32_t is         | so_speed)                         |          |                       |             |
|                               |                                                                                               | Set IS                                                                                                    | O speed for ima              | ge                                |          |                       |             |
| 7                             |                                                                                               | C++                                                                                                    |                              | u                                 | int64_t  | User cannot get       | this value, |
|                               |                                                                                               | K4a_Im<br>imago                                                                                                    | lage_get_exposure            | _usec(k4a_ima                     | ge_t     | impacting algori      | thms or     |
|                               |                                                                                               | Got or                                                                                                    | _nancie)<br>vnosure value fr | or image                          |          | applications that re  | ely on this |
| 0                             |                                                                                               |                                                                                                    |                              |                                   | uint32 t | value                 |             |
| 0                             |                                                                                               | k4a im                                                                                                    | nage get white ba            | alance(k4a imaa                   | ge t     |                       |             |
|                               |                                                                                               | image                                                                                                    | _handle)                     | ,,                                |          |                       |             |
|                               |                                                                                               | Getw                                                                                                    | hite balance va              | lue for image                     | 2        |                       |             |
| 9                             |                                                                                               | C++                                                                                                    |                              | <u>u</u>                          | int32_t  |                       |             |
|                               |                                                                                               | k4a_im                                                                                                    | nage_get_iso_spee            | d(k4a_image_t                     |          |                       |             |
|                               |                                                                                               | image_                                                                                                    | _handle)                     |                                   |          |                       |             |
|                               |                                                                                               | Read                                                                                                    | ISO speed for in             | nage                              |          |                       |             |
| 10                            |                                                                                               | C++                                                                                                    |                              | k4a_i                             | result_t | User application c    | annot rely  |
|                               |                                                                                               | k4a_de                                                                                                    | evice_get_sync_jac           | k(k4a_device_t                    |          | on this interface to  | determine   |
| 1                             |                                                                                               | aevice                                                                                                    | _nandle, bool *sy            | nc_in_jack_con                    | nected,  |                       |             |

| bool *sync_out_jack_connected) | multi-camera   | sync | cable |
|--------------------------------|----------------|------|-------|
| device                         | linkage status |      |       |